## **How to Update Practice Location**

1. To begin, log in to the Provider Portal. From the Portal welcome page, select "Directory Listing."

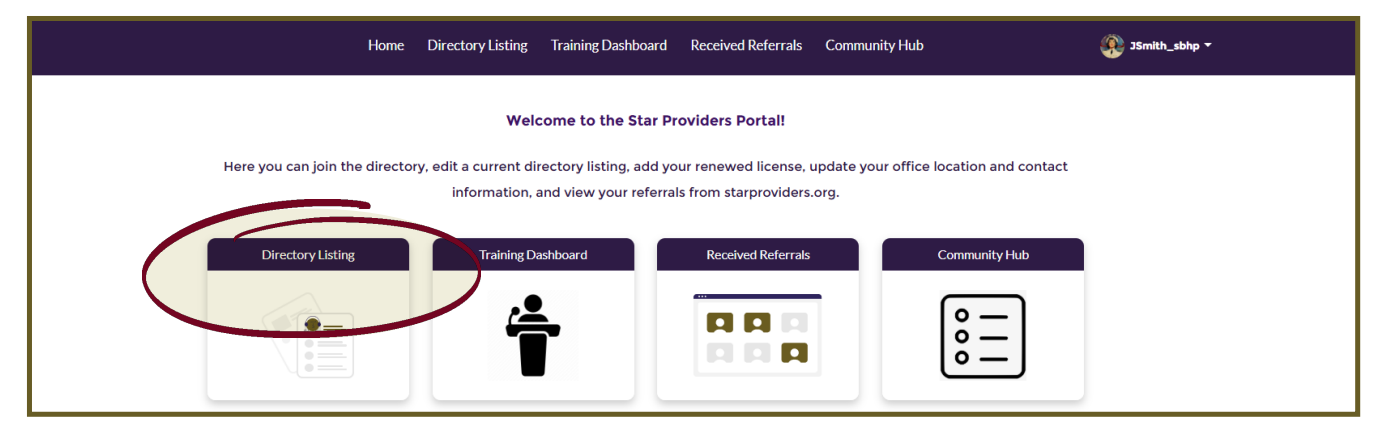

2. Click on the "Office/Pacts Locations" tab from the left side menu. Click on "Edit" for the location you wish to update.

|                        | Home Regis                                                                          | stry Listing Tr | aining Dashboa | rd Receivec | l Referrals | More 🗸  | (       | 👰 JSmith_sb 🔻 |  |
|------------------------|-------------------------------------------------------------------------------------|-----------------|----------------|-------------|-------------|---------|---------|---------------|--|
| Instructions           | < Previous                                                                          |                 |                |             |             |         |         | Next >        |  |
| Licenses               | Office Locations                                                                    |                 |                |             |             |         |         |               |  |
| Office/Pacts Locations | Add Locat                                                                           | tion +          |                |             |             |         |         |               |  |
| Profile Information    | Current Locations                                                                   |                 |                |             |             |         |         |               |  |
| Populations Served     |                                                                                     | Practi 🗸        | Status 🗸       | Stree 🗸     | City 🗸      | State 🗸 | Zip 🗸   | Accepting     |  |
| Modalities Provided    | 🖍 Edit                                                                              | Better Help     | Inactive       | Only        | Telehealth  | Indiana | 99999   | ~             |  |
| Conditions Treated     | Pacts                                                                               | Pacts           |                |             |             |         |         |               |  |
| Listing Status         | In order to change your pact or add/remove pact locactions, click the button below. |                 |                |             |             |         |         |               |  |
|                        | Add Pact Location +                                                                 |                 |                |             |             |         |         |               |  |
|                        | Current P                                                                           | Current Pact    |                |             |             |         |         |               |  |
|                        | Selected Pact Selected Pact States                                                  |                 |                |             |             |         |         |               |  |
|                        | Pact Certificate                                                                    |                 |                |             |             |         |         |               |  |
|                        | Pact Certificate Name Expiration Date                                               |                 |                |             |             |         |         |               |  |
|                        | Pact Loca                                                                           | ations          | 1              | 1           |             | 1       | I       |               |  |
|                        |                                                                                     | Pract 🗸         | Status 🗸       | Stree V     | City 🗸      | State 🗸 | Zip 🗸 🗸 | Acceptin      |  |
|                        | J Ed                                                                                | lit Better Help | Active         | Only        | Telehealth  | Florida | 99999   | $\checkmark$  |  |

3. You can now make changes to everything from your practice name and address, to website, current status and payment options. Click on "Save" when done.

| Edit Location                                   |                                         |  |  |  |  |  |
|-------------------------------------------------|-----------------------------------------|--|--|--|--|--|
| Location Information 'PracticeNume  () INFRI    | Currenty scopping referats 🔞            |  |  |  |  |  |
| Additional Information Proce Number Information | "Some Address line 1 @                  |  |  |  |  |  |
| I 734 44097 Sont Advantine 2                    | 355 Bar Forest Raid       "Ob @         |  |  |  |  |  |
| face v                                          | Mintepolis<br>'ZoGM@<br>(7744           |  |  |  |  |  |
|                                                 | ]                                       |  |  |  |  |  |
| Payment Options for this Location               | ,<br>,                                  |  |  |  |  |  |
| Sliding Fee Scale?                              | Accept Private Insurance                |  |  |  |  |  |
| No                                              | Vei *                                   |  |  |  |  |  |
| Client Self-Pay                                 | Givean Hour                             |  |  |  |  |  |
| Ves V                                           | No *                                    |  |  |  |  |  |
| Miltary One Source                              | Returning Veteran Project (Dregon only) |  |  |  |  |  |
| Yes v                                           | No *                                    |  |  |  |  |  |
| TriCare Provider                                |                                         |  |  |  |  |  |
| Yes v                                           |                                         |  |  |  |  |  |
| Other Psyment Types                             | Other Payment (Describe)                |  |  |  |  |  |
| Ves v                                           |                                         |  |  |  |  |  |
| SAKE .                                          |                                         |  |  |  |  |  |

If you have questions, feel free to contact our Star Behavioral Health Providers Support Team for your specific state. All states except Indiana and Ohio: <u>SBHPSupport-ggg@usuhs.edu</u>

Indiana: SBHPadmin@purdue.edu

Ohio: Ohioadmin@starproviders.org